# D-Link Quick Installation Guide

*This product can be set up using a current web browser.* 

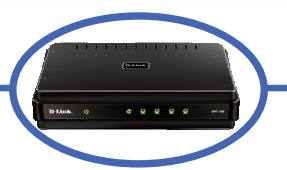

DIR-100 Triple Play Router

## **Before You Begin**

Make sure you have all the necessary information and equipment on hand before beginning the installation. This device requires an existing broadband connection using a cable modem, ADSL modem or similar broadband Internet device.

## **Check Your Package Contents**

| DIR-100 Triple Play                                                                                                    |
|----------------------------------------------------------------------------------------------------|
| Installation CD-ROM (containing Manual)                                                                                          |
| Ethernet (CAT5 UTP) Cable                                                                                                    |
| Power Adapter           Using a power supply with a different voltage rating will damage and void the warranty for this product. |

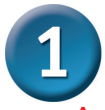

## Internet Connection Setup Wizard

- A. Connect the power adapter to the receptor at the back panel of the DIR-100 and plug the other end of the power adapter to a wall outlet, power strip or other suitable power source. The Power LED on the front panel will light green to indicate the device is on.
- B. Insert one end of the Ethernet cable into a NAT port (port 3 or 4) on the back panel of the device and the other end of the cable to an Ethernet Adapter or available Ethernet port on your computer. The Ethernet Link LED for the port will light green indicating a connection.
- C. Insert another Ethernet cable into the INTERNET port on the back panel and the other end into the Ethernet port on a broadband modem such as a cable or ADSL modem. Normally the broadband device is configured as a simple bridge type connection.

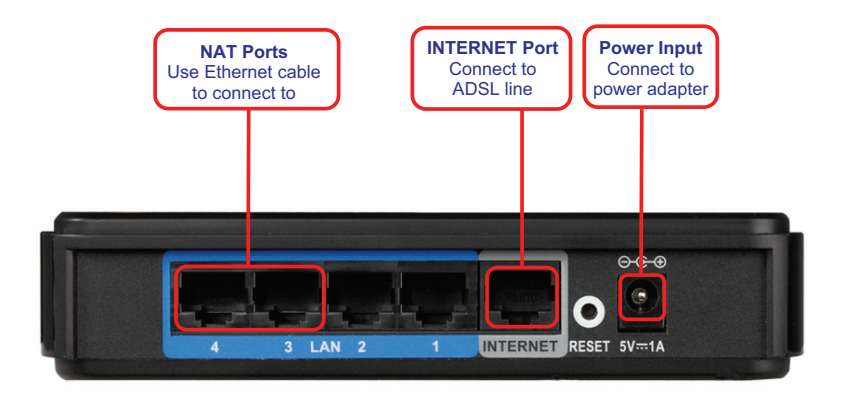

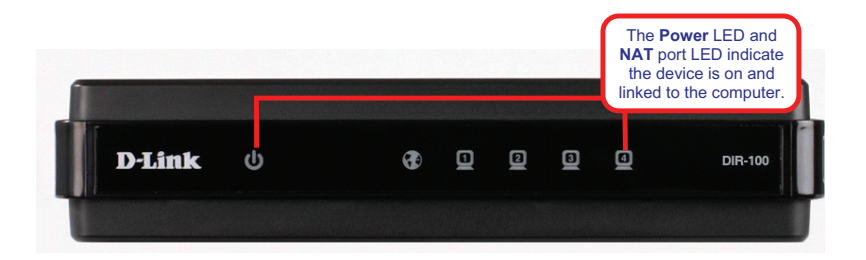

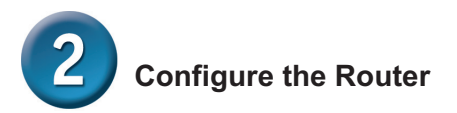

To use your Web browser to access the web pages used to set up the Router, your computer must be configured to "**Obtain an IP address automatically**," that is, you must change the IP network settings of your computer so that it is a **DHCP Client**. If you are using **Windows XP** and do not know how to change your network settings, read the User Manual for instructions on changing IP settings for computers running Windows operating systems.

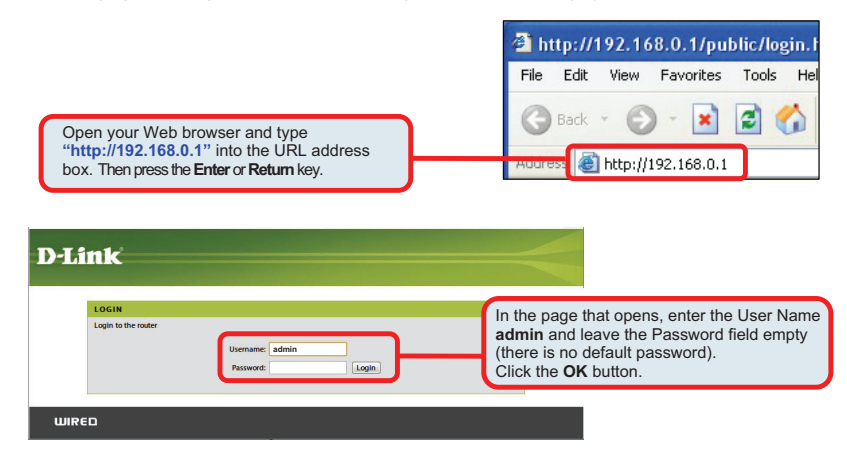

The first page to appear lists basic information about the router. Click the **Internet Connection Setup Wizard** directory link to go to the first page of the Setup Wizard.

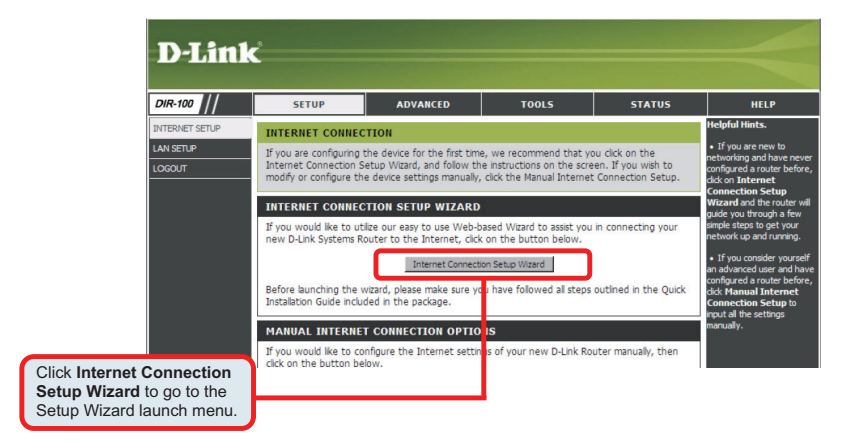

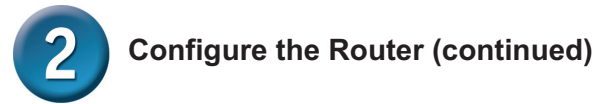

### **Using the Setup Wizard**

The first page of the set wizard appears. Enter information as required and click **Next** to go to the Internet connection configuration page.

| WELCOME TO THE D-LINK SETUP WIZARD                                                                                                    |
|----------------------------------------------------------------------------------------------------|
| This wizard will guide you through a step-by-step process to configure your new D-Link router and connect to the Internet.                                                          |
| <ul> <li>Step 1: Set your Password</li> <li>Step 2: Select your Time Zone</li> <li>Step 3: Configure your Internet Connection</li> <li>Step 4: Save Settings and Connect</li> </ul> |
| Next Canal                                                                                                    |

Enter a Host Name and Domain Name for the Router, or accept the default names. Choose the Time Zone and configure and enable Daylight Saving dates where appropriate. Click the Next button to go the WAN Settings configuration menu.

| By default, your new D-Link Router does not have a password configured for administ<br>configuration pages. To secure your new networking device, please set and verify a p                                                                                                    | rator access to the Web-based<br>assword below:                                                                                                    |
|----------------------------------------------------------------------------------------------------|----------------------------------------------------------------------------------------------------|
| Password:                                                                                                    |                                                                                                    |
| Verify Password:                                                                                                    |                                                                                                    |
| Prev Next Cancel                                                                                                    |                                                                                                    |
| STER 3: SELECT YOUR TIME TONE                                                                                                    |                                                                                                    |
| STEP 2. SELECT TOOK TIME 2016                                                                                                    |                                                                                                    |
| Select the appropriate time zone for your location. This information is required to con<br>the router.                                                                                                    | figure the time-based options for                                                                                                    |
| Time Zone: (CMT+09:00) Hong Kong, Parth, Singapore, T                                                                                                    | anai 💌                                                                                                    |
| NTP Server Used: otp.t.dink.com                                                                                                    |                                                                                                    |
|                                                                                                    |                                                                                                    |
| Prev Next Cancel                                                                                                    |                                                                                                    |
|                                                                                                    |                                                                                                    |
|                                                                                                    |                                                                                                    |
| STED 2. CONFIGURE YOUR INTERNET CONNECTION                                                                                                    |                                                                                                    |
| STEP 5. CONFIGURE FOOR INTERNET CONNECTION                                                                                                    |                                                                                                    |
| Please select the internet connection type below:                                                                                                    | Click on the connection                                                                                                    |
| Please select the internet connection type below:      OHCP Connection (Dynamic IP Address)                                                                                                    | Click on the connection type used for the                                                                                                    |
| STEP 3: CONFLUENCE TOWE THICKNET COMMENTANT<br>Place sets the internet connection type below:<br><b>Proved Connection (Dynamic Readows)</b><br>Conset the 5 your Internet connection automatical<br>provides you with an IP Addres                                                                                                    | Click on the connection<br>type used for the<br>broadband Internet                                                                                                    |
| Place select the internet connection type below:<br>Pointer Somettion (Dynamic IP Addres)<br>Cype of Connection (Dynamic IP Addres)<br>Cype of Connection (Dynamic IP Addres)<br>Cype of Connection (PPPoE)                                                                                                    | Click on the connection<br>type used for the<br>broadband Internet                                                                                                    |
| BIC 3: CONTRIDUCE TOUR INTERNET CONTENT ON      Pass select the internet connection by be blow:     Content on the select of the select on the select on the select o | Click on the connection<br>type used for the<br>broadband Internet<br>get online. Most DSL modems                                                                                                    |
| Step 3: Controlute Your Alternate Contect for<br>PBRS select the internet connection by be blow:<br>Dependent of your bitanese concercion subserption<br>provides you with an IP Address)<br>provides you with an IP Address<br>provides you with an IP Address<br>Dependent of your bitanese connection reports a username and password to<br>concert this option if your bitanese connection (PPFD)<br>Choose this option if you use Dalable Internoling connection, type of connection.                                                                                                    | Click on the connection<br>type used for the<br>broadband Internet                                                                                                    |
| BIP 3: Controlute Your Antennet Contect for     Phase select the interest connector by be blow:     CDPC Connection (Dynamic IP Address)     Contents / Denote Connection (DPPC)     Contents / Denote Connection (DPPC)     Contents / Denote Connection (PPC)     Contents / Denote Denote Connection (PPC)     Contents / Denote Denote Connection (PPC)     Contents / Denote Denote Connection (DPT)     Contents / Denote Denote D | Click on the connection<br>type used for the<br>broadband Internet<br>et online. Mat OSL modems                                                                                                    |
| Star 3: contractive found interface contect for      Please select the interinet connection type below:     Contraction (Dynamic P Address)     Conset in option (Your Internet connection requires a usemame and password to     use the connection (PPPOI)     Conset ins option (Your Internet connection requires a usemame and password to     use the connection (PPOI)     Conset ins option (Your Internet connection requires a usemame and password to     use the connection (PPOI)     Conset ins option (Your Internet Context)     Conset ins option (Your Internet Context)     Consetion (Jong Saword Connection (QTP)     Conset ins option (Your Bal-Us Intervising connection type of connection.     Clearnan (P Associd Connection     Conset ins option (Your Bal-Us Intervising connection type of connection.     Clearnan (P Associd Connection     Conset ins option (Your Bal-Us Intervising connection type of connection.     Clearnan (P Associd Connection     Conset ins option (Your Bal-Us Intervising connection type of connection.     Clearnan (P Associd Connection     Conset ins option (Your Bal-Us Intervising connection type of connection.     Clearnan (P Associd Connection     Clearnan (P Associd Connection     Clearnan (P Assoc | Click on the connection<br>type used for the<br>broadband Internet<br>get online. Most DSL modems<br>metton that has to be manualy                                                                                                    |
| BitP 3: Controller Four antenare connection     Place Seatch the intermet connection type below:     Concention (pynamic P Address)     provides you with an P Address)     Concention (pynamic P Address)     provides you with an P Address)     Concention (pynamic P Address)     Concention (pynamic P Address)     Concention (pynamic P Address)     Concention (pynamic P Address)     Concenter P Assword Connection (PPPoci     Connection (pynamic P Address)     Concenter P Assword Connection (PPPoci     Connection (pynamic P Address)     Concenter P Assword Connection (PPPoci     Connection (pynamic P Address)     Concenter P Assword Connection (PPPoci     Connection (pynamic P Address)     Concenter P Address Connection     Concenter P Address Connection     Concenter P Address Connection     Concenter P Conductors     Concenter P Conductors     Concenter P Address Connection     Concenter P Conductors     Concenter P Conductors     Concenter P Conduc | Click on the connection<br>type used for the<br>broadband Internet<br>get online. Most DSL moders<br>get online. Most DSL moders<br>matton that has to be manually<br>opt online as well as static<br>this type of connection.                            |
| Base select the meet connector hype below:     BCP Connecton (Dynamic P Address)     provides you with an P Address)     provides you with an P Address     provides you with an P Address | Click on the connection<br>type used for the<br>broadband Internet<br>et online. Not DSL moders<br>readom that has to be manually<br>get online as well as static<br>this type of connection.<br>get online as well as static<br>this type of connection. |

Configure your Internet connection using information provided by the ISP. You will need to know what Internet connection type is used (Dynamic IP Address, Static IP Address or PPPoE) and the information required for the type of connection used. You will also need to enter DNS settings. Follow the instructions provided by your ISP to configure the Internet connection. For more detailed information please see the User Manual.

### TECHNICAL SUPPORT

You can find software updates and user documentation on the D-Link website.

### Tech Support for customers in

### Australia:

Tel: 1300-766-868 24/7 Technical Support Web: http://www.dlink.com.au E-mail: support@dlink.com.au

### India:

Tel: +91-22-27626600 Toll Free 1800-22-8998 Web: www.dlink.co.in E-Mail: helpdesk@dlink.co.in

### Singapore, Thailand, Indonesia, Malaysia, Philippines, Vietnam:

Singapore - www.dlink.com.sg Thailand - www.dlink.co.th Indonesia - www.dlink.co.id Malaysia - www.dlink.com.my Philippines - www.dlink.com.ph Vietnam - www.dlink.com.yn

### Korea:

Tel : +82-2-2028-1810 Monday to Friday 9:00am to 6:00pm Web : http://d-link.co.kr E-mail : g2b@d-link.co.kr

### New Zealand:

Tel: 0800-900-900 24/7 Technical Support Web: http://www.dlink.co.nz E-mail: support@dlink.co.nz

### South Africa and Sub Sahara Region:

Tel: +27-12-665-2165 08600 DLINK (for South Africa only) Monday to Friday 8:30am to 9:00pm South Africa Time Web: http://www.d-link.co.za E-mail: support@d-link.co.za

### Saudi Arabia (KSA):

Tel: +966 01 217 0008 Fax: +966 01 217 0009 Saturday to Wednesday 9.30AM to 6.30PM Thursdays 9.30AM to 2.00 PM E-mail: Support.sa@dlink-me.com

### D-Link Middle East - Dubai, U.A.E.

Plot No. S31102, Jebel Ali Free Zone South, P.O.Box 18224, Dubai, U.A.E. Tei: +971-4-8809026 Fax: +971-4-8809066 / 8809069 Technical Support: +971-4-8809033 General Inquiries: info.me@dlink-me.com Tech Support: support.me@dlink-me.com

### Egypt

1, Makram Ebeid Street - City Lights Building Nasrcity - Cairo, Egypt Floor 6, office C2 Tel: +2 02 26718375 - +2 02 26717280 Technical Support: +2 02 26738470 General Inquiries: info.eg@dlink-me.com Tech Support: support.eg@dlink-me.com

### Kingdom of Saudi Arabia

Office # 84, Al Khaleej Building ( Mujamathu Al-Khaleej) Opp. King Fahd Road, Olaya Riyadh - Saudi Arabia Tel: +966 1 217 0008 Technical Support: +966 1 2170009 / +966 2 6522951 General Inquiries: info.sa@dlink-me.com Tech Support: support.sa@dlink-me.com

### Pakistan

Islamabad Office: 61-A, Jinnah Avenue, Blue Area, Suite # 11, EBC, Saudi Pak Tower, Islamabad - Pakistan Tel: +92-51-2800397, 2800398 Fax: +92-51-2800399

Karachi Office: D-147/1, KDA Scheme # 1, Opposite Mudassir Park, Karsaz Road, Karachi – Pakistan Phone: +92-21-34548158, 34326649 Fax: +92-21-4375727 Technical Support: +92-21-34548310, 34305069 General Inquiries: info.pk@dlink-me.com Tech Support: support.pk@dlink-me.com

### TECHNICAL SUPPORT

### Iran

Unit 5, 5th Floor, No. 20, 17th Alley , Bokharest St. , Argentine Sq. , Tehran IRAN Postal Code : 1513833817 Tel: +98-21-88880918,19 +98-21-88706653,54 General Inquiries: info.ir@dlink-me.com Tech Support: support.ir@dlink-me.com

### Morocco

M.I.T.C Route de Nouaceur angle RS et CT 1029 Bureau N° 312 ET 337 Casablanca , Maroc Phone : +212 663 72 73 24 Email: support.na@dlink-me.com

### Lebanon RMA center

Dbayeh/Lebanon PO Box:901589 Tel: +961 4 54 49 71 Ext:14 Fax: +961 4 54 49 71 Ext:12 Email: taoun@dlink-me.com

### Bahrain

Technical Support: +973 1 3332904

### Kuwait:

Technical Support: + 965 22453939 / +965 22453949

## Türkiye Merkez İrtibat Ofisi

Ayazağa Maslak yolu Erdebil Cevahir İş Merkezi No: 5/A Ayazağa / Maslak İstanbul Tel: +90 212 2895659 Ücretsiz Müşteri Destek Hattı: 0 800 211 00 65 Web:www.dlink.com.tr Teknik Destek: support.tr@dlink.com.tr

### ISRAEL

מטלון סנטר רח' המגשימים 20 קרית מטלון, פ"ת 49348 ת.ד. 7060 טלפון: 77-11-77 אי-מאייל כללי: info@dlink.co.il אי-מאייל תמיכה: support@dlink.co.il **D-Link** 

## Руководство по быстрой установке

Этот продукт может быть настроен с помощью стандартного Web-браузера.

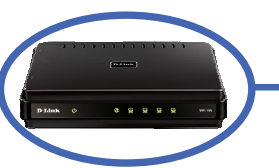

**DIR-100** Широкополосный маршрутизатор

## Перед началом работы

Перед началом работы убедитесь в наличии всей необходимой информации и оборудования. Для подключения этого устройства необходимо существующее широкополосное подключение через кабельный / ADSL модем или аналогичное широкополосное Интернет-устройство.

## Проверьте содержимое упаковки

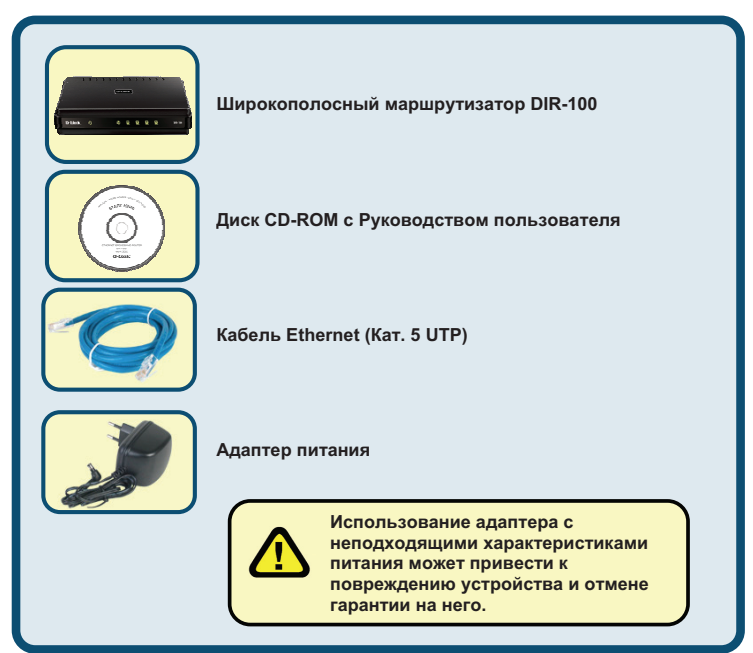

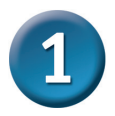

## Подключение маршрутизатора

- А. Подключите один конец адаптера питания к разъему на задней панели DIR-100, а другой конец - к розетке питания. Светодиодный индикатор Power(питание) на передней панели загорится зеленым цветом, указывая навключение устройства.
- В. Вставьте один конец кабеля Ethernet в порт NAT (порт 3 или 4) на заднейпанели устройства, а другой конец кабеля подключите к адаптеру Ethernetили свободному порту Ethernet на компьютере. Индикатор канала Ethernetдляданного порта загорится зеленым светом, указывая на наличие соединения.
- С. Подключите один конец кабеля Ethernet к порту INTERNET на задней панели, адругой конец к порту Ethernet широкополосного кабельного / ADSLмодема.Как правило, широкополосное устройство подключается как простой мост(simple bridge).

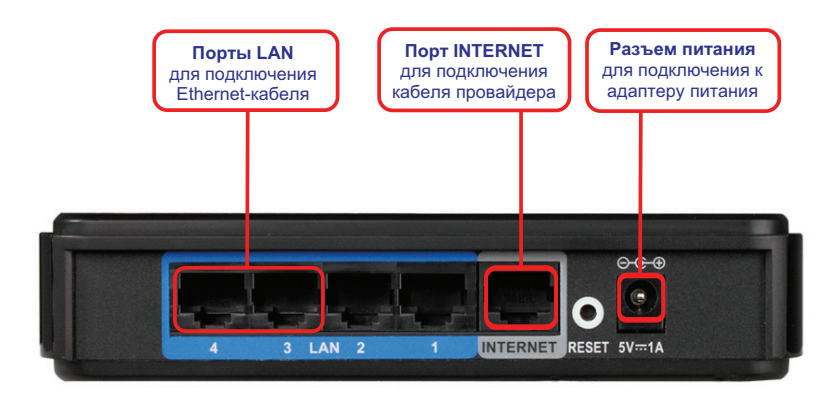

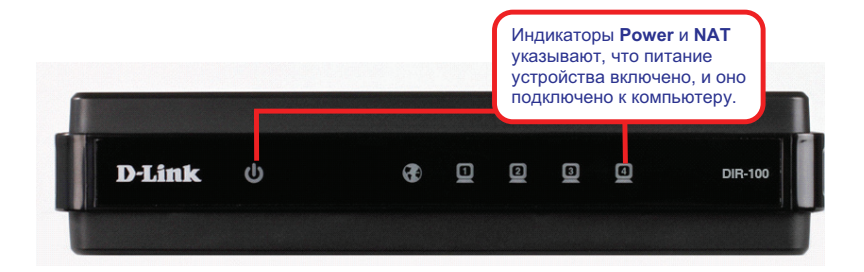

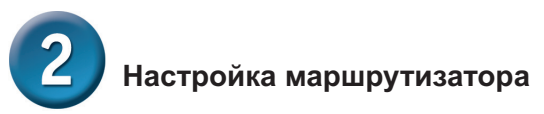

Для настройки маршрутизатора с помощью Web-браузера, компьютер должен быть настроен для автоматического получения IP-адреса ("Obtain an IP address automatically"), т.е. как DHCP Client. При работе с OC Windows XP если возникают затруднения при смене сетевых настроек, обратитесь к Инструкции по изменению IP-настроек для компьютеров с OC Windows в Руководстве пользователя.

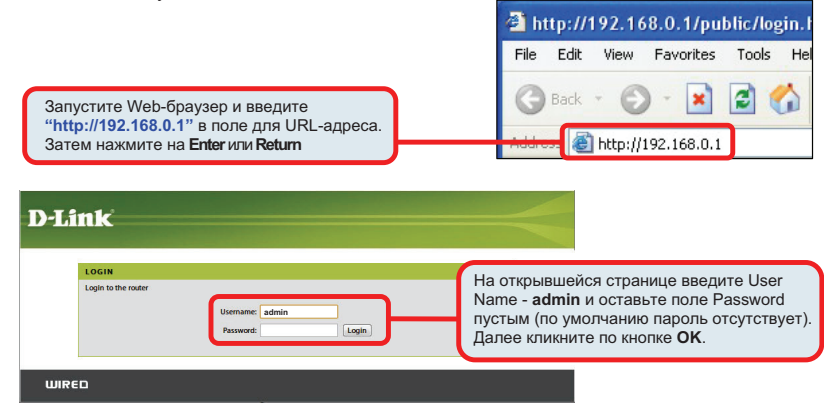

На первой появившейся странице будет содержаться основная информация о маршрутизаторе. Кликните по ссылке директории Wizard для перехода на стартовую страницу Setup Wizard.

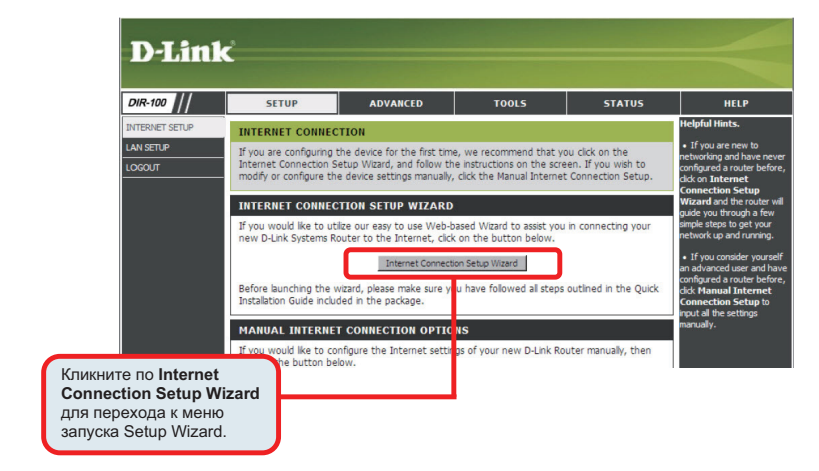

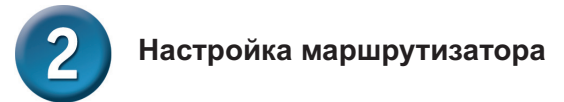

#### Использование Mactepa установки (Setup Wizard)

Появится стартовая страница Мастера установки (Setup Wizard). После ввода нужной информации кликните по **Next** для перехода к странице настройки Интернет-соединения.

| WELCOME TO THE D-LINK SETUP WIZARD                                                                                                    |
|----------------------------------------------------------------------------------------------------|
| This wizard will guide you through a step-by-step process to configure your new D-Link router and connect to the Internet.                     |
| Step 1: Set your Password     Step 2: Setc: your Time Zone     Step 3: Softgure your internet Connection     Step 4: Save Settings and Connect |
| Next Carcel                                                                                                    |

Введите Host Name и Domain Name маршрутизатора или согласитесь с предложенными именами по умолчанию. Выберите часовой пояс (Time Zone), а также при необходимости задайте даты перехода на летнее время (Daylight Saving). Кликните по кнопке Next для перехода к меню настройки WAN Settings.

| STEP 1: SET YOUR PASSWORD                                                                                                    |                                                          |
|----------------------------------------------------------------------------------------------------|----------------------------------------------------------|
| By default, your new D-Link Router does not have a password configured for administ<br>configuration pages. To secure your new networking device, please set and veryfr a p<br>Password: [                                                                                                    | itor access to the Web-based<br>seword below:            |
| STEP 2: SELECT YOUR TIME ZONE                                                                                                    |                                                          |
| Select the appropriate time zone for your location. This information is required to con<br>the router.<br>Time Zone: (CMT+08.00) Hong Kong, Perth, Singapore, T<br>NTP Server Used: (http://www.information.com<br>jier: Text) Caroline                                                                                                    | pure the time-based options for                          |
| STEP 3: CONFIGURE YOUR INTERNET CONNECTION Please select the internet connection type below:                                                                                                    | Выберите тип                                             |
| CHCP Connection (Dynamic IP Address)     Conserve the 4 your Internet connection automatic     provides you with an IP Addre     type of connection     Chesmame / Password Connection (PPP6)     Choose this option from the connection requeses a usemame and password to                                                                                                    | подклю- чения<br>широкополос- ного<br>Интернет.          |
| use this connection type of connection.                                                                                                    |                                                          |
| C Username / Password Connection (L2TP)<br>Choose this option if you use DiaHUD Networking connection type of connection.                                                                                                    |                                                          |
| C Static IP Address Connection<br>Choose this option if your Internet Setup Provider provided you with IP Address infor<br>configured.                                                                                                    | nation that has to be manually                           |
| C Russia PPPoE (Dual Access)<br>Choose this option if your Internet connection requires a username and password to<br>route to access Internet service provider's internal network. Certain ISPs in Russia use                                                                                                    | get online as well as static<br>this type of connection. |
| C Russia PPTP (Dual Access)<br>Choose this option if your Internet connection requires a username and password to<br>muta to access Internet sendre anywher's internal network Certain ISDs in Russia use                                                                                                    | get online as well as static                             |
| Toble to access internet service providers internet internet conditions and a service provider service internet internet | cha cipe of confidence.                                  |

Настройте Интернет-соединение с учетом информации, предоставленной провайдером. Необходимо владеть информацией о типе используемого Интернет-соединения (динамический IP-адрес, статический IP-адрес или PPPoE), а также о параметрах данного соединения. Также необходимо ввести настройки DNS. Настройте Интернет-соединение, следуя инструкциям провайдера. Для получения более подробной информации, пожалуйста, обратитесь к Руководству пользователя.

### ТЕХНИЧЕСКАЯ ПОДДЕРЖКА

Обновления программного обеспечения и документация доступны на Интернет-сайте D-Link. D-Link предоставляет бесплатную поддержку для клиентов

в течение гарантийного срока.

Клиенты могут обратиться в группу технической поддержки D-Link по телефону или через Интернет.

### Техническая поддержка D-Link:

+7(495) 744-00-99

### Техническая поддержка через Интернет

http://www.dlink.ru e-mail: support@dlink.ru

### ОФИСЫ

### Украина,

04080 г. Киев, ул. Межигорская, 87-А, офис 18 Тел.: +38 (044) 545-64-40 E-mail: kiev@dlink.ru

### Беларусь

220114, г. Минск, проспект Независимости, 169, БЦ "XXI Век" Тел.: +375(17) 218-13-65 E-mail: minsk@dlink.ru

### Казахстан,

050008, г. Алматы, ул. Курмангазы, дом 143 (уг. Муканова) Тел./факс: +7 727 378-55-90 Е-mail: almaty@dlink.ru

### Узбекистан

100015, г.Ташкент, ул. Нукусская, 89 Тел./Факс: +998 (71) 120-3770, 150-2646 E-mail: tashkent@dlink.ru

### Армения

0038, г. Ереван, ул. Абеляна, 6/1, 4 этаж Тел./Факс: + 374 (10) 398-667 E-mail: erevan@dlink.ru

### Грузия

0162, г. Тбилиси, проспект Чавчавадзе 74, 10 этаж Тел./Факс: + 995 (32) 244-563

### Lietuva

09120, Vilnius, Žirmūnų 139-303 Tel./faks. +370 (5) 236-3629 E-mail: info@dlink.lt

### Eesti

Peterburi tee 46-205 11415, Tallinn, Eesti , Susi Bürookeskus tel +372 613 9771 e-mail: info@dlink.ee

### Latvija

Mazā nometņu 45/53 (ieeja no Nāras ielas) LV-1002, Rīga tel.: +371 6 7618703 +371 6 7618703 e-pasts: info@dlink.lv

| <br> | <br> |
|------|------|
|      |      |
|      |      |

| <br> | <br> |
|------|------|
|      |      |
|      |      |

| <br> | <br> |
|------|------|
|      |      |
|      |      |

| <br> | <br> |
|------|------|
|      |      |
|      |      |

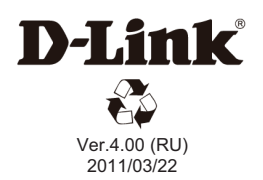